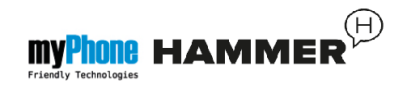

## Instrukcja obsługi telefonu **myPhone HAMMER**

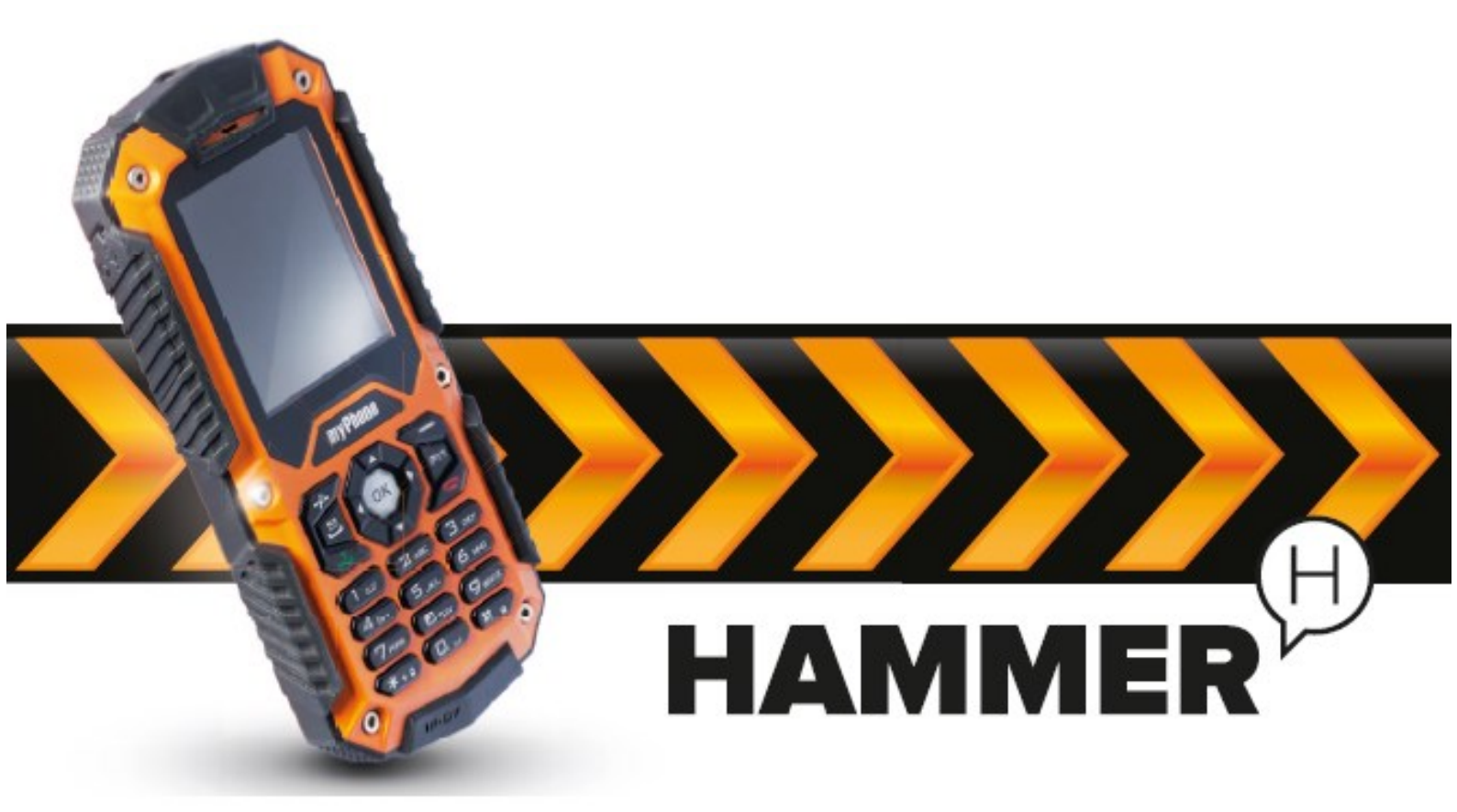

Dziękujemy za wybór telefonu myPhone Hammer. Prosimy o dokładne zapoznanie się z niniejszą instrukcją obsługi.

Telefon myPhone Hammer przeznaczony jest do użytku w sieci GSM o częstotliwości 900/1800MHz.

Wytrzymała, wodoodporna i pyłoszczelna obudowa, kontrastowy, kolorowy wyświetlacz, latarka, Bluetooth, Dual SIM - to znaki szczególne telefonu myPhone Hammer.

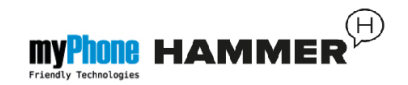

## **BEZPIECZEŃSTWO**

Zapoznaj się uważnie z podanymi tu wskazówkami. Nieprzestrzeganie tych zaleceń może być niebezpieczne lub niezgodne z prawem.

## NIE RYZYKUJ

Nie włączaj urządzenia w miejscach, w których zabrania się korzystania z telefonów komórkowych, ani wtedy, gdy może to spowodować zakłócenia lub inne zagrożenia.

## BEZPIECZEŃSTWO W RUCHU DROGOWYM

Nie należy korzystać z telefonu podczas prowadzenia pojazdów.

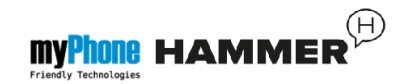

## ZAKŁÓCENIA

Wszystkie urządzenia bezprzewodowe mogą być podatne na zakłócenia, które z kolei mogą wpływać na jakość wykonywanych połączeń.

## OBSZARY O OGRANICZONYM DOSTĘPIE

Wyłącz urządzenie w samolocie, ponieważ może ono zakłócać pracę znajdujących się w nim urządzeń.

Telefon może zakłócać pracę sprzętu medycznego w szpitalach i placówkach ochrony zdrowia. Należy stosować się do wszelkiego rodzaju zakazów, przepisów i ostrzeżeń przekazywanych przez personel medyczny.

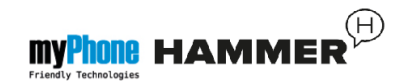

## PROFESJONALNY SERWIS

Ten produkt może być naprawiany oraz mieć aktualizowane oprogramowanie tylko i wyłącznie przez wykwalifikowany serwis firmy myPhone lub jego autoryzowany odpowiednik.

Naprawa telefonu przez niewykwalifikowany serwis lub przez nieautoryzowany punkt serwisowy grozi uszkodzeniem telefonu i utratą gwarancji.

## **AKUMULATOR I AKCESORIA**

Należy unikać wystawiania akumulatora na działanie bardzo niskich lub bardzo wysokich temperatur (poniżej 0°C / 32°F lub powyżej 40°C / 104°F). Ekstremalne temperatury mogą mieć wpływ na pojemność i żywotność akumulatora.

Należy unikać kontaktu akumulatora z płynami i metalowymi przedmiotami.

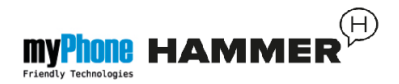

Taki kontakt może doprowadzić do całkowitego lub częściowego uszkodzenia akumulatora.

Akumulatora należy używać tylko zgodnie z jego przeznaczeniem.

Nieużywaną ładowarkę należy odłączać od zasilania sieciowego. Zbyt długie ładowanie akumulatora może spowodować jego uszkodzenie. W związku z tym, nie należy jednorazowo ładować akumulatora dłużej niż 3 dni.

Należy używać tylko oryginalnych akcesoriów marki myPhone dostępnych w zestawie z telefonem.

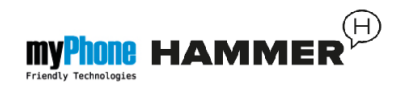

## WODOODPORNOŚĆ I PYŁOSZCZELNOŚĆ

Pomimo tego, że telefon myPhone Hammer jest w pewnym stopniu zabezpieczony przed działaniem wody, należy unikać celowego zanurzania go w jakiejkolwiek cieczy.

W celu zachowania pyłoszczelności telefonu należy upewnić się, że wszystkie pokrywy telefonu są prawidłowo oraz szczelnie zamknięte.

## POŁĄCZENIA ALARMOWE

Wykonywanie połączeń alarmowych z telefonu może nie być możliwe na niektórych obszarach lub w niektórych okolicznościach.

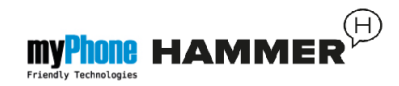

Zaleca się, aby znaleźć alternatywny sposób powiadamiania służb ratowniczych w przypadku wyjazdu na niezagospodarowane lub odległe tereny.

## **DZIECI**

Telefon nie jest zabawką. Przechowuj urządzenie oraz jego akcesoria z dala od zasięgu dzieci.

## KORZYSTANIE Z INSTRUKCJI OBSŁUGI

Przed przystąpieniem do korzystania z urządzenia należy zapoznać się z informacjami o środkach ostrożności oraz instrukcją obsługi telefonu.

W opisach zamieszczonych w tej instrukcji obsługi uwzględniono domyślne ustawienia telefonu.

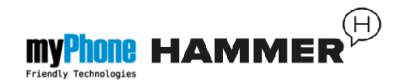

Najnowszą wersję instrukcji obsługi można znaleźć na stronie internetowej firmy: www.myphone.pl.

W zależności od zainstalowanej wersji oprogramowania, dostawcy usług, karty SIM lub kraju, niektóre z opisów zamieszczonych w tej instrukcji mogą nie odpowiadać funkcjom telefonu.

W zależności od kraju, operatora, karty SIM czy wersji modelu, telefon i akcesoria mogą wyglądać inaczej niż na ilustracjach zamieszczonych w niniejszej instrukcji.

## <u>OSTRZEŻENIE</u>

Telefon myPhone Hammer posiada certyfikat IP67, zgodnie z którym jest on pyłoszczelny i wodoodporny.

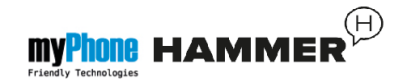

Aby ochrona telefonu przed wilgocią lub zapyleniem była zachowana powinien on być używany zgodnie z instrukcją obsługi oraz zachowane muszą być szczególne środki, które zapobiegną uszkodzeniu obudowy telefonu i wszelkich gumowych uszczelek. Ważne jest również aby baterii była zamontowana klapka prawidłowo – bez żadnych szczelin i z poprawnie ułożoną uszczelką oraz aby membranach głośników nie było na żadnych zanieczyszczeń (np. opiłków metalu). Radzimy także aby bez powodu telefonu nie zanurzać w wodzie.

W przypadku stwierdzenia niewłaściwej eksploatacji w wyniku nieprzestrzegania powyższych zasad reklamacje dotyczące nie spełniania przez telefon ochrony przed zawilgoceniem oraz zapyleniem nie bedą ralizowane.

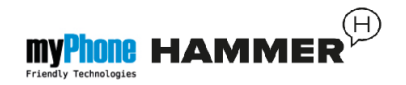

#### **Producent:**

myPhone Sp. z o.o. ul. Krakowska 119 50-428 Wrocław Polska

## Infolinia: (+48 71) 71 77 400 E-mail: pomoc@myphone.pl Strona internetowa: <u>www.myphone.pl</u>

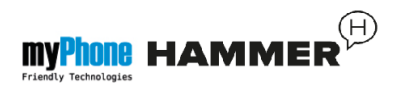

## Spis treści

| Spis treści12                              |
|--------------------------------------------|
| Zawartość zestawu myPhone Hammer16         |
| Parametry techniczne telefonu myPhone      |
| Hammer                                     |
| 1. Wygląd telefonu – wprowadzenie19        |
| Widok telefonu oraz jego klawisze i funk19 |
| Włączanie i wyłączanie telefonu21          |
| Montaż karty SIM, karty pamięci oraz       |
| akumulatora22                              |
| Ładowanie telefonu24                       |
| Informacje na temat wskaźnika              |
| rozładowania akumulatora25                 |
| 2. Korzystanie z podstawowych funkcji26    |
| Blokada klawiatury telefonu                |
| Dostęp do menu telefonu27                  |
| Dostosowanie telefonu27                    |
| Włączanie i wyłączanie trybu "Cichy"28     |
| Dźwięki i profile użytkownika              |
| Funkcje dotyczące połączeń                 |

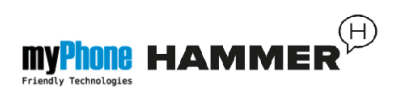

| Nawiązywanie połączenia                | 33       |
|----------------------------------------|----------|
| Odbieranie połączenia                  | 33       |
| Wiadomości tekstowe                    | 34       |
| Wysyłanie wiadomości                   | 34       |
| Wyświetlanie wiadomości                |          |
| Kontakty w telefonie myPhone HAMN      | 1ER37    |
| Dodawanie nowego kontaktu              |          |
| Wyszukiwanie kontaktu                  |          |
| Usuwanie kontaktów                     | 40       |
| 3. Korzystanie z funkcji zaawansowanyc | 2h41     |
| Łączenie z kontaktem z książki telefon | icznej41 |
| Połączenia nieodebrane                 | 42       |
| Tryb głośnomówiący                     | 43       |
| Szybkie wybieranie                     | 43       |
| Dual SIM                               | 45       |
| Podłączanie telefonu do komputera      | 46       |
| Łączenie z numerem międzynarodowy      | m47      |
| 4. Pozostałe funkcje telefonu          | 48       |
| Ustawienia czasu i daty                | 48       |
| Ustawienie języka menu                 | 49       |
| Ustawienia wyświetlacza                | 50       |
| -                                      |          |

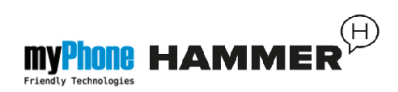

| Ustawienia połączeń                      | .51 |
|------------------------------------------|-----|
| Konfiguracja alarmu / alarmów            | .51 |
| Korzystanie z kalkulatora                | .53 |
| Ustawienia fabryczne                     | .54 |
| Latarka                                  | .54 |
| Wykaz połączeń                           | .55 |
| Odtwarzacz audio                         | .56 |
| Radio w telefonie myPhone Hammer         | .59 |
| Kalendarz                                | .61 |
| Bluetooth                                | .61 |
| Parowanie urządzeń Bluetooth             | .64 |
| Wysyłanie plików poprzez Bluetooth       | .65 |
| Aparat fotograficzny                     | .65 |
| Wykonywanie zdjęć                        | .66 |
| Nagrywanie filmów wideo.                 | .67 |
| Korzystanie z internetu                  | .68 |
| Ustawianie konta danych                  | .68 |
| Korzystanie z przeglądarki internetowej. | 69  |
| Ikony w telefonie                        | .70 |
| Rozwiązywanie problemów                  | .72 |
|                                          |     |

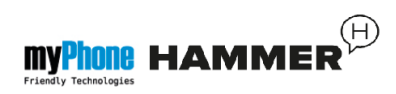

| 5. Ogólne zasady prawidłowego utrzymar | nia |
|----------------------------------------|-----|
| telefonu                               | 75  |
| Uwagi na temat poprawnego używania     |     |
| akumulatora                            | 75  |
| Utrzymanie telefonu                    | 77  |
| Informacje o bezpieczeństwie           | 78  |
| Bezpieczeństwo podczas jazdy           | 79  |
| Bezpieczeństwo otoczenia               | 80  |
| Kryteria technologiczne                | 81  |
| Informacja o certyfikatach (SAR)       | 83  |
| Prawidłowa utylizacja zużytego sprzętu |     |
| elektrycznego i elektronicznego        | 85  |
| Deklaracja zgodności z Dyrektywami U   | nii |
| Europejskiej                           | 87  |
|                                        |     |

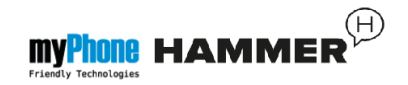

#### Zawartość zestawu myPhone Hammer

Zanim rozpoczniesz użytkowanie telefonu sprawdź, czy wszystkie poniższe elementy znajdują się w pudełku:

- telefon myPhone Hammer,
- akumulator,
- ładowarka sieciowa (adapter + przewód USB),
- zestaw słuchawkowy,
- instrukcja obsługi,
- karta gwarancyjna.
- metalowa płytka służąca do odkręcania tylnej obudowy.

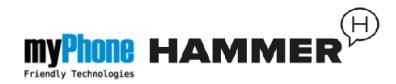

Jeśli brakuje którejkolwiek z powyższych pozycji, lub jest ona uszkodzona, skontaktuj się ze sprzedawcą.

Zestaw myPhone Hammer na opakowaniu posiada naklejkę z numerami IMEI oraz numerem seryjnym telefonu.

Zalecane jest zachowanie opakowania telefonu na wypadek ewentualnej reklamacji. Przechowuj opakowanie z dala od zasięgu dzieci.

Parametry techniczne telefonu myPhone Hammer

• Wyświetlacz: TFT 2.0" QCIF

(144x176px), 262 tys.kolorów.

• Pamięć: 64MB RAM + 32MB ROM

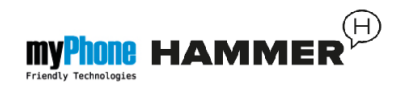

- Akumulator: litowo-jonowy
   o pojemności 1700mAh
- Aparat fotograficzny: 0.3Mpx
- Bluetooth 2.0 z A2DP
- MicroUSB 1.1
- IP67

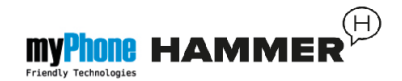

## 1. Wygląd telefonu – wprowadzenie Widok telefonu oraz jego klawisze i funkcje

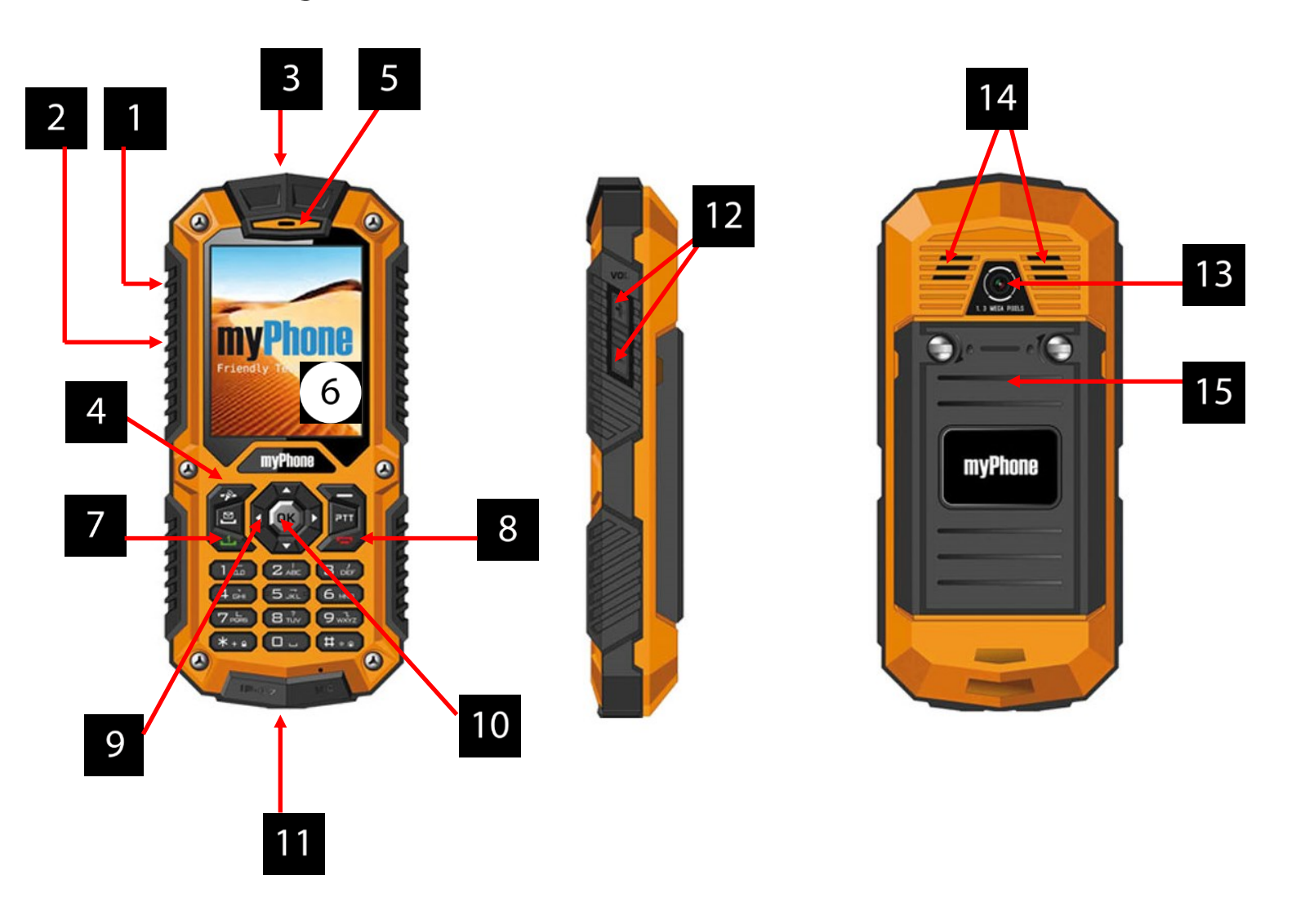

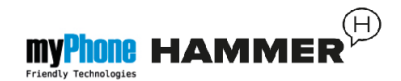

- 1. Port microUSB (pod gumową zaślepką).
- Złącze audio (pod gumową zaślepką).
- 3. Dioda latarki.
- 4. Przyciski włączenia latarki.
- 5. Głośnik słuchawki.
- 6. Wyświetlacz.
- 7. Przycisk <zielona słuchawka>.
- 8. Przycisk <czerwona słuchawka>.
- Przyciski nawigacyjne <w górę>,
   <w dół>, <w lewo>, <w prawo>.
- 10. Przycisk **<OK>**.
- 11. Mikrofon.
- 12. Przyciski regulacji głośności <+>,
   <->.

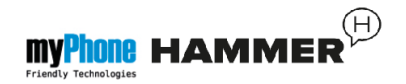

- 13. Obiektyw aparatu fotograficznego.
- 14. Głośnik tylny (buzzer).
- 15. Pokrywa akumulatora.

## Włączanie i wyłączanie telefonu

**\*Uwaga:** Nie włączaj telefonu w miejscach, w których zabrania się korzystania z telefonów komórkowych, ani wtedy, gdy może to spowodować zakłócenia lub inne zagrożenia.

Aby włączyć lub wyłączyć telefon, naciśnij i przytrzymaj klawisz **<czerwona** słuchawka>.

Jeśli zaraz po włączeniu telefonu pojawi się żądanie podania kodu PIN, wprowadź kod (zobaczysz go w postaci gwiazdek: \*\*\*\*) i naciśnij **<OK>**.

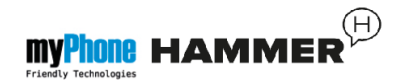

## Montaż karty SIM, karty pamięci oraz akumulatora

Jeśli telefon jest włączony - wyłącz go. Zdejmij tylną klapkę obudowy – wykręć śrubokrętem płaskim (lub metalową płytką z zestawu) dwie śrubki mocowania obudowy.

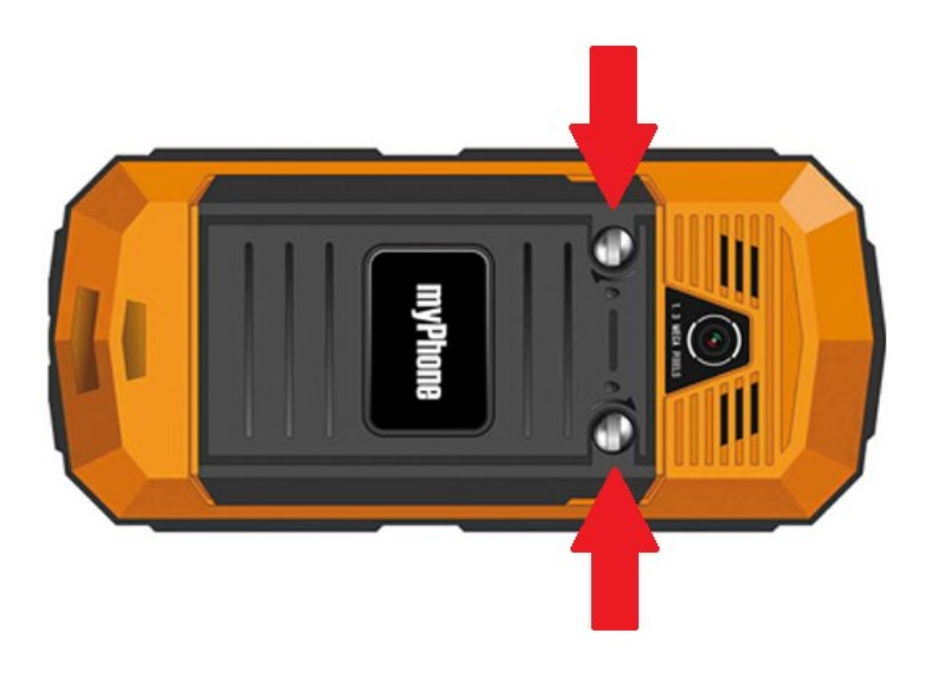

Włóż kartę SIM - kartę SIM należy umieścić stroną ze złotymi stykami skierowaną w dół, w taki sposób, w jaki wytłoczona jest wnęka.

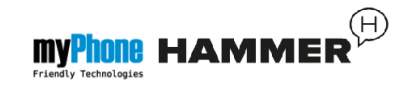

Włóż kartę pamięci. Kartę pamięci microSD należy umieścić stroną ze złotymi stykami skierowaną w dół, w taki sposób, w jaki wytłoczona jest wnęka (patrz poniższy rysunek). Maksymalna pojemność obsługiwanej karty pamięci wynosi 16GB.

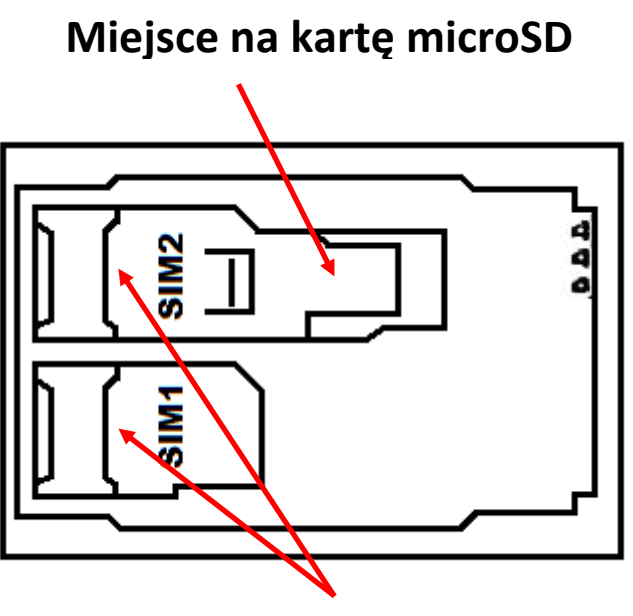

Miejsce na kartę SIM

Włóż akumulator – akumulator należy umieścić w taki sposób, aby jego złote styki dotykały złącza we wnęce telefonu (patrz poniższy rysunek).

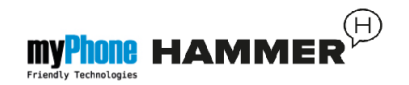

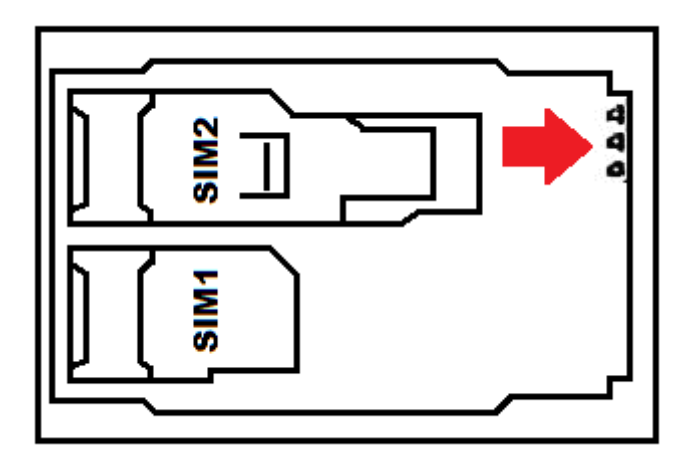

Załóż pokrywę akumulatora (wciskając ją na swoje miejsce oraz dokręcając śrubki).

#### Ładowanie telefonu

Paznokciem podważ boczną gumową zatyczkę w obudowie telefonu, aby odsłonić złącza telefonu. Podłącz przewód microUSB-B do złącza microUSB w telefonie, następnie podłącz złącze USB-A do adaptera oraz do gniazdka sieci niskiego napięcia.

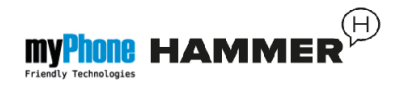

**\*Uwaga:** Niewłaściwe podłączenie ładowarki może spowodować poważne uszkodzenie telefonu. Uszkodzenia spowodowane niewłaściwym użyciem telefonu nie są objęte gwarancją.

Podczas ładowania statyczna ikona stanu akumulatora **O**, znajdująca się w prawym, górnym rogu ekranu, będzie animowana. Po naładowaniu, odłącz ładowarkę od gniazdka elektrycznego.

Odłącz przewód od gniazdka w telefonie.

Informacje na temat wskaźnika rozładowania akumulatora

Gdy akumulator ulegnie rozładowaniu, wyświetlony zostanie komunikat o potrzebie jego naładowania. Ikona stanu akumulatora będzie pusta.

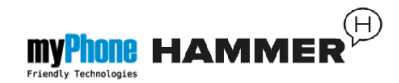

Jeśli poziom naładowania akumulatora będzie zbyt niski, telefon wyłączy się automatycznie.

Aby skorzystać z telefonu, należy ponownie naładować akumulator.

## 2. Korzystanie z podstawowych funkcji

## Blokada klawiatury telefonu

Aby odblokować klawiaturę telefonu (przy wygaszonym ekranie) należy wcisnąć dowolny klawisz, aby włączyć ekran, nacisnąć lewy przycisk "Odblokuj" (znajdujący się przy lewym, dolnym rogu ekranu), następnie przycisk <\*> na klawiaturze telefonu. Klawiatura zostanie odblokowana.

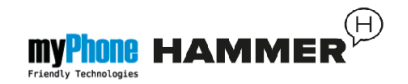

#### Dostęp do menu telefonu

Aby uzyskać dostęp do menu telefonu, należy wcisnąć środkowy klawisz **<OK>** lub **<Menu>** na pulpicie telefonu.

Wykorzystując klawisze nawigacyjne <w górę>, <w dół>, <w lewo> lub <w prawo> przejdź do odpowiedniej pozycji menu.

Naciśnij klawisz **<OK>**, aby zatwierdzić wybór (wejść w pozycję menu) lub **<Wstecz>**, aby powrócić do poprzedniego ekranu menu / pulpitu.

#### Dostosowanie telefonu

Telefon myPhone HAMMER można dostosować do własnych potrzeb. Dzięki temu jego użytkowanie będzie przyjemniejsze i łatwiejsze.

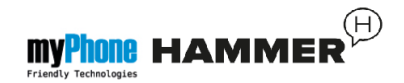

## Włączanie i wyłączanie trybu "Cichy"

Do wyłączenia dźwięków w trybie gotowości służy klawisz **<#>**. Należy go nacisnąć i przytrzymać przez około 3 sekundy do pojawienia się komunikatu "Tryb cichy wł.". Ponowne naciśnięcie i przytrzymanie klawisza **<#>** spowoduje powrót do poprzedniego profilu dźwiękowego (profilu przed wyciszeniem dźwięków).

#### Dźwięki i profile użytkownika

Do ustawienia głośności telefonu służy opcja **[Profile użytkownika]**, znajdująca się w **[Menu]**→ **[Ustawienia]**→ **[Profile użytkownika]**.

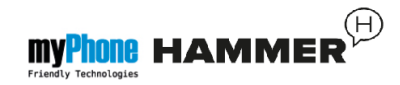

Wciśnij klawisz **<OK>**, aby wejść do menu telefonu. Następnie, za pomocą klawiszy nawigacyjnych wybierz opcję **[Ustawienia]** → **[Profile użytkownika]** oraz wciśnij **<OK>**.

Z listy wybierz odpowiedni profil dźwiękowy i wybierz [**Opcje**]  $\rightarrow$ [**Aktywuj**]  $\rightarrow$  [**Wybierz**], aby aktywować wybrany profil, lub [**Opcje**]  $\rightarrow$  [**Dostosuj**]  $\rightarrow$ [**Wybierz**], aby edytować profil zgodnie z własnymi preferencjami. Dostępne opcje edycji profilu dźwiękowego:

- [Typ alertu] wybierz [Opcje] →
   [Zmień] → <OK> oraz wybierz odpowiedni dla siebie typ alertu.
- [Typ dzwonka] wybierz [Opcje] →
   [Zmień] → <OK> oraz wybierz odpowiedni dla siebie typ dzwonka.

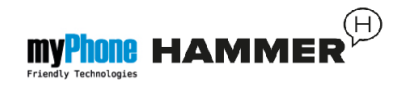

- [Połączenie przychodzące] opcja pozwala na zmianę melodii dzwonka połączenia przychodzącego – wejdź w [Opcje] → [Zmień] → <OK>, wybierz melodię i potwierdź przyciskiem <OK>.
- [Głośność dzwonka] wybierz [Opcje]

   → [Zmień] → <OK> oraz naciskaj
   przyciski <+> i <-> regulacji głośności
   (znajdujące się na prawym boku
   obudowy telefonu), aby ustawić poziom
   głośności.
- [Wiadomość] zmień dźwięk przychodzących wiadomości SMS wybierz [Opcje] → [Zmień] → <OK>, wybierz odpowiedni dźwięk i potwierdź przyciskiem <OK>.

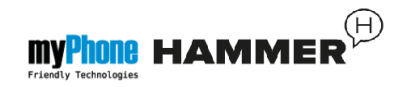

- [Głośność wiadomości] zmień głośność dzwonka przychodzącej wiadomości SMS wybierz [Opcje] → [Zmień] → <OK> oraz naciskaj przyciski <+> i <-> regulacji głośności (znajdujące się na prawym boku obudowy telefonu), aby ustawić poziom głośności.
- [Klawiatura] wybierz [Opcje] →
   [Zmień] → <OK> oraz wybierz rodzaj dźwięku klawiszy (Cichy, Klik, Dźwięk), następnie potwierdź przyciskiem <OK>.
- [Głośność klawiatury] zmień głośność klawiatury telefonu – wybierz
   [Opcje] → [Zmień] → <OK> oraz naciskaj przyciski <+> i <-> regulacji głośności (znajdujące się na prawym boku obudowy telefonu), aby uzyskać preferowany poziom głośności.

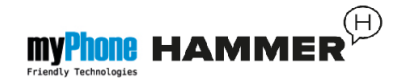

- [Włączanie tel.] wybierz [Opcje] →
   [Zmień] → <OK> oraz wybierz dźwięk, jaki będzie odtwarzany podczas uruchamiania systemu, następnie potwierdź przyciskiem <OK>.
- [Wyłączanie tel.] wybierz [Opcje] →
   [Zmień] → <OK> oraz wybierz dźwięk,
   jaki będzie odtwarzany podczas
   zamykania systemu, następnie
   potwierdź przyciskiem <OK>.
- [Alert systemu] wybierz [Opcje] → [Zmień] → <OK> oraz włącz lub wyłącz dźwięk powiadomień systemu (np. o niskim stanie naładowania akumulatora), następnie potwierdź przyciskiem <OK>.

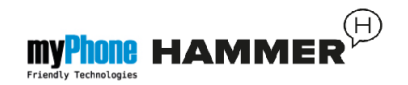

## Funkcje dotyczące połączeń

#### Nawiązywanie połączenia

W trybie gotowości telefonu (na ekranie głównym) wprowadź numer za pomocą klawiatury numerycznej.

Zaleca się, aby wpisywać numer kierunkowy poprzedzający numer telefonu.

Naciśnij klawisz **<zielona słuchawka>**, aby nawiązać połączenie.

Naciśnij klawisz **<czerwona słuchawka>**, aby zakończyć połączenie.

Odbieranie połączenia

Podczas połączenia przychodzącego, wciśnij klawisz **<zielona słuchawka>** lub **[Odbierz]** w celu odebrania połączenia przychodzącego.

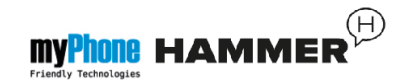

Naciśnij klawisz **<czerwona słuchawka>**, aby odrzucić / zakończyć połączenie.

## Wiadomości tekstowe

Wysyłanie wiadomości

# Wybierz: [Menu] $\rightarrow$ [Wiadomości] $\rightarrow$ [Napisz wiadomość] $\rightarrow$ [SMS].

Wpisz treść wiadomości za pomocą klawiatury telefonu. Znaki wprowadzane są litera po literze.

Klawisz **<#>** służy do zmiany metody wprowadzania. Do wyboru są m.in. metody:

- PL wprowadzone będą tylko duże litery,
- pl wprowadzone będą tylko małe litery,

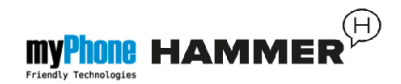

- PI Pierwsza wprowadzana litera będzie duża, pozostałe małe,
- 123 wprowadzone będą tylko cyfry.

W celu wpisania znaku specjalnego, na przykład: kropki, przecinka, myślnika itp., należy wcisnąć klawisz **<\*>** i wybrać symbol z listy, lub wciskać klawisz **<1>** odpowiednią ilość razy (w trybie innym niż "123").

W celu wprowadzenia odstępu między słowami należy wcisnąć klawisz **<0>**.

Przykład wprowadzania znaków:

Aby wprowadzić literę "b", należy trzy razy wcisnąć klawisz <2>. Aby wprowadzić literę "d", należy raz wcisnąć klawisz <3> itp.

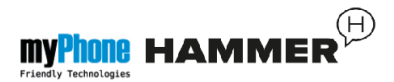

Po wprowadzeniu treści wiadomości, należy wcisnąć klawisz [Opcje], a następnie wybrać opcję [Wyślij do].

Pojawi się lista wyboru:

- [Wpisz numer] wprowadź numer za pomocą klawiatury numerycznej, a następnie naciśnij <OK>.
- [Dodaj z kontaktów] po wybraniu tej opcji wystarczy wpisać pierwsze litery nazwy kontaktu, aby wyszukać go w spisie kontaktów.

Wybierz **<OK>**, aby zatwierdzić wybór. Po wpisaniu numeru / wybraniu kontaktu, wybierz: **[Opcje]**  $\rightarrow$  **[Wyślij]**, aby wysłać wiadomość.
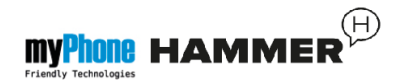

## Wyświetlanie wiadomości

Wybierz: [Menu]  $\rightarrow$  [Wiadomości]  $\rightarrow$ [Odebrane], wybierz wiadomość z listy, po czym wybierz [Opcje]  $\rightarrow$  [Podgląd]  $\rightarrow$  <Wybierz>, aby odczytać jego treść.

## Kontakty w telefonie myPhone HAMMER

Dodawanie nowego kontaktu

Aby dodać kontakt, wybierz: [Menu]  $\rightarrow$ [Kontakty]  $\rightarrow$  [Dodaj nową pozycję]  $\rightarrow$ <OK>  $\rightarrow$  [do SIM1] (lub [do SIM2], [Do telefonu])  $\rightarrow$  <OK>.

Wpisz dane kontaktu zaznaczając nazwę lub numer kursorem i naciskając **<OK>**. Po wpisaniu numeru/nazwy naciśnij **<OK>**. Wybierz **[Opcje]**  $\rightarrow$  **[Zapisz]**, aby zapisać kontakt.

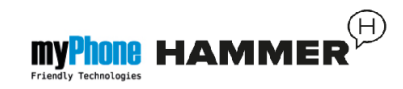

Aby przenosić kontakty pomiędzy kartą SIM, a pamięcią telefonu wybierz: [Menu]  $\rightarrow$  [Kontakty]  $\rightarrow$  [Opcje]  $\rightarrow$ [Ustawienia kontaktów]  $\rightarrow$  [Przenieś kontakty]  $\rightarrow$  [Z telefonu] (lub [z SIM1]), następnie wybrać [Do SIM1], [Do SIM2] lub [Do telefonu] i zatwierdzić <OK>

Wyszukiwanie kontaktu

Aby wyszukać kontakt, wybierz: [Menu] → [Kontakty].

Wpisz pierwszą literę nazwy kontaktu.

Na ekranie pojawi się lista kontaktów rozpoczynających się na podaną literę.

Aby wyszukać inny kontakt wystarczy użyć klawiszy nawigacyjnych **<w górę>** oraz **<w dół>**.

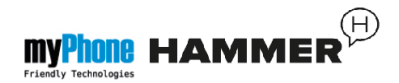

Po wyszukaniu kontaktu i wybraniu [Opcje] wyświetli się lista operacji:

- [Podgląd] aby obejrzeć szczegóły kontaktu (nazwa i numer).
- [Wyślij SMS] aby wysłać wiadomość tekstową.
- [Wyślij MMS] aby wysłać wiadomość multimedialną.
- [Zadzwoń] aby wykonać połączenie.
- [Edytuj] aby edytować informacje o kontakcie.
- [Skasuj] aby usunąć kontakt.
- [Kopiuj] aby skopiować dane kontaktu z karty SIM do pamięci telefonu lub odwrotnie.

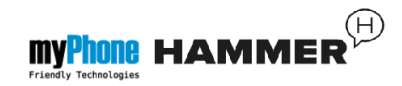

- [Wyślij wizytówkę] aby wysłać wybrany kontakt na inny telefon w formie m.in. wiadomości SMS.
- [Ustawienia kontaktów] aby wejść w menu dodatkowych opcji takich jak m.in. miejsce zapisu wiadomości, szybkie wybieranie, stan pamięci itd.

## Usuwanie kontaktów

Aby usunąć wszystkie kontakty, wybierz: [Menu]  $\rightarrow$  [Kontakty]  $\rightarrow$  [Opcje]  $\rightarrow$ [Ustawienia kontaktów]  $\rightarrow$  [Usuń wszystkie kontakty]  $\rightarrow$  [Ok].

Aby usunąć pojedynczy kontakt, wybierz: [Menu]  $\rightarrow$  [Kontakty]  $\rightarrow$  wyszukaj kontakt do usunięcia  $\rightarrow$  [Opcje]  $\rightarrow$ [Skasuj]  $\rightarrow$  [Tak].

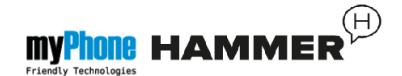

## 3. Korzystanie z funkcji

#### zaawansowanych

# Łączenie z kontaktem z książki telefonicznej

Aby nawiązać połączenie z numerem zapisanym w podmenu **[Kontakty]** (książce telefonicznej), należy wykonać następujące czynności:

W trybie gotowości wybierz [Menu].

Wybierz podmenu **[Kontakty]**, a następnie potwierdź przyciskiem **<OK>**.

Na liście kontaktów wyszukaj odpowiedni kontakt (wpisując za pomocą klawiatury nazwę kontaktu), po czym wykonaj połączenie wciskając przycisk **<zielona słuchawka>** na klawiaturze telefonu.

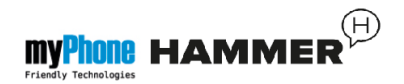

## Połączenia nieodebrane

Nieodebrane połączenia wyświetlane są na ekranie telefonu.

O nieodebranym połączeniu informuje odpowiedni komunikat na wyświetlaczu

telefonu oraz ikona: . Dodatkowo przy wyłączonym ekranie telefonu o nieodebranym połączeniu lub wiadomości informuje mrugające okresowo podświetlenie klawiatury.

Aby sprawdzić, kto dzwonił:

Naciśnij **[Podgląd]**.

Innym rozwiązaniem jest funkcja [Połączenia]. Aby ją wybrać wejdź w [Menu]  $\rightarrow$  [Połączenia]  $\rightarrow$ [Historia połączeń]  $\rightarrow$  [Nieodebrane połączenia]  $\rightarrow$ <OK>.

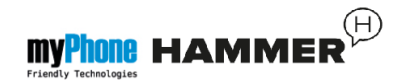

Aby połączyć się z nadawcą nieodebranego połączenia wybierz je z listy, następnie wciśnij klawisz **<zielona słuchawka>** na klawiaturze telefonu.

## Tryb głośnomówiący

W trakcie trwania połączenia naciśnij [Głośnik], aby aktywować tryb głośnomówiący.

## Szybkie wybieranie

Wybierz opcję [Menu]  $\rightarrow$  [Kontakty]  $\rightarrow$ [Opcje]  $\rightarrow$  [Ustawienia kontaktów]  $\rightarrow$ [Szybkie wybieranie].

Pojawi się lista opcji: **[Stan]** (aby sprawdzić stan usługi) oraz **[Ustaw numery]** (aby zaprogramować numery szybkiego wybierania).

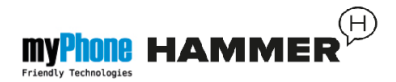

Najedź kursorem na opcję **[Stan]**, następnie naciśnij **<OK>** oraz ustaw **[Stan]** na: **[Wł.]**.

Wybierz opcję **[Ustaw numery]**. Po lewej stronie wyświetlacza znajdują się cyfry, które odpowiadają przyciskom klawiatury.

Za pomocą opcji: **[Edytuj]** → wybierz z listy kontaktów pozycję, jaką można przypisać do odpowiedniego przycisku **[Szybkiego wybierania]**. Po ustawieniu numerów, naciśnij **<czerwoną słuchawkę>**, aby powrócić na ekran główny telefonu. Aby nawiązać połączenie za pomocą funkcji szybkiego wybierania, wciśnij i przytrzymaj (około 3 sekund) zaprogramowany przycisk klawiatury numerycznej telefonu.

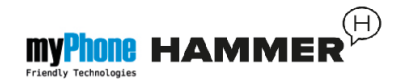

## Dual SIM

Funkcja Dual SIM umożliwia korzystanie z dwóch kart SIM jednocześnie. Aby, skorzystać z tej funkcji, należy zamontować w telefonie dwie karty SIM (gniazda kart SIM znajdują się pod akumulatorem telefonu).

Następnie wejść w [Menu]  $\rightarrow$  [Ustawienia]  $\rightarrow$  [Ustawienia Dual SIM]. Do wyboru są trzy opcję:

- [Obie SIM] Aby korzystać z dwóch kart SIM jednocześnie.
- [Tylko SIM1] Aby korzystać tylko z karty SIM1.
- [Tylko SIM2] Aby korzystać tylko z karty SIM2.

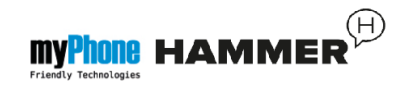

W przypadku wybrania opcji aktywnych dwóch kart SIM, telefon, przy wykonywaniu każdego połączenia, bądź wysyłaniu wiadomości SMS będzie pytał użytkownika za pomocą, której karty SIM wiadomość ma zostać wysłana/połączenie wykonane.

#### Podłączanie telefonu do komputera

Telefon myPhone Hammer można podłączyć do komputera klasy PC za pomocą interfejsu USB. Pozwala to na podgląd i wymianę danych pomiędzy komputerem a telefonem. Aby tego dokonać należy:

 Podłączyć wtyczkę microUSB do złącza w telefonie (znajdującego się na lewym boku telefonu), następnie podłączyć wtyczkę USB-A do złącza USB komputera.

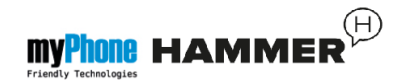

- Na ekranie telefonu powinna pojawić się informacja o łączności USB.
- Z listy należy wybrać opcję [urządzenie masowego magazynowania].
- Telefon został podłączony do komputera. Zawartość jego pamięci może być przeglądana za pomocą eksploratora systemu Windows.

## Łączenie z numerem międzynarodowym

W trybie gotowości wciśnij dwa razy klawisz <\*>, aż pojawi się znak "+".

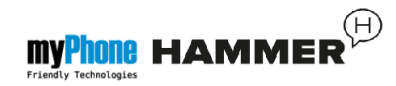

Wprowadź pełny numer telefonu odbiorcy (numer kierunkowy kraju oraz numer telefonu abonenta), a następnie wciśnij klawisz **<zielona słuchawka>,** aby nawiązać połączenie.

## 4. Pozostałe funkcje telefonu

## Ustawienia czasu i daty

Aby ustawić czas i datę, należy wybrać opcję: [Menu]  $\rightarrow$  [Ustawienia]  $\rightarrow$  [Opcje telefonu]  $\rightarrow$  [Czas i data].

Wybierz [Ustaw czas/datę] i potwierdź przyciskiem <OK>.

Wpisz aktualną godzinę za pomocą klawiatury numerycznej.

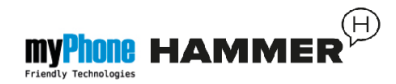

Klawiszem nawigacyjnym przejdź **<w dół>**, aby wpisać aktualną datę, zatwierdź przyciskiem **<OK>** lub wybierając **[Zapisz].** 

W opcji **[Opcje telefonu]**  $\rightarrow$  **[Ustaw format]** wybierz odpowiedni dla Ciebie format wyświetlania daty i czasu na wyświetlaczu telefonu.

## Ustawienie języka menu

Aby ustawić lub zmienić język menu telefonu, należy wybrać opcję: [Menu]  $\rightarrow$  [Ustawienia]  $\rightarrow$  [Opcje telefonu]  $\rightarrow$  [Język].

Wybierz preferowany język z listy.

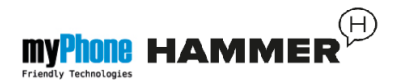

## Ustawienia wyświetlacza

## 

[Tapeta] → [System] (jeżeli chcesz zobaczyć tapety systemowe) lub wybierz [Wybrane przez użytkownika] (jeżeli chcesz dodać własną tapetę z karty pamięci microSD), następnie wybierz dowolny obrazek z listy. Aby włączyć podgląd wybranego obrazka, wybierz <OK>.

Aby ustawić wybrany obrazek jako tapetę, wybierz: [Podgląd]  $\rightarrow$  [OK]  $\rightarrow$  [OK].

 [Pokaż datę i czas] – wyłącza/włącza wyświetlanie daty oraz godziny na ekranie głównym telefonu.

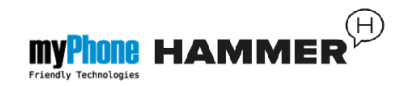

## Ustawienia połączeń

Dostępne są w [Menu]  $\rightarrow$  [Połączenia]  $\rightarrow$  [Ustawienia połączeń]  $\rightarrow$ [Ustawienia zaawansowane]. Dostępne są tam takie ustawienia połączeń jak:

automatyczne oddzwanianie, kontrola czasu połączeń (funkcja [**Przypomnienie**]),

powiadomienia o połączeniach lub ustawienia trybu odbierania.

## Konfiguracja alarmu / alarmów

Z menu głównego wybierz [Terminarz].

Wybierz z listy pozycję [Alarm] za pomocą przycisków <w góre> i <w dół>, a następnie zatwierdź swój wybór wciskając przycisk <OK>.

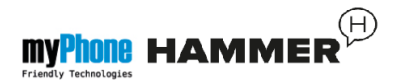

# Z listy wybierz dowolną pozycję, po czym wybierz opcję [Edytuj].

Za pomocą funkcji **[Stan]** włącz (lub wyłącz) alarm.

Przechodząc do pozycji niżej (przycisk **<w dół>**) można ustawić godzinę alarmu za pomocą klawiatury numerycznej telefonu.

Kolejną pozycją możliwe jest ustawienie, w które dni alarm ma być wykonywany (Funkcja **[Powtórz]**, możliwe opcje to raz, codziennie, niestandardowo). Niżej znajduje się opcja **[Typ alertu]**, gdzie można zdefiniować czy alarm ma polegać tylko na wibracji telefonu, dzwonkach czy wibracji i dzwonkach.

Aby zatwierdzić ustawienia alarmu, wybierz (**[Wykonaj]**  $\rightarrow$  **[Tak]** ).

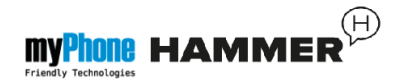

## Korzystanie z kalkulatora

W trybie menu wybierz [Terminarz].

Wybierz z listy pozycję [Kalkulator] i zatwierdź przyciskiem <OK>.

Podstawowe działania arytmetyczne można wykonywać przy użyciu klawiatury numerycznej (wpisywanie liczb, cyfr).

Operator działania można ustawić za pomocą klawisza nawigacyjnego (**<w górę>** - dodawanie, **<w dół>** odejmowanie, **<w lewo>** - mnożenie, **<w prawo>** - dzielenie).

Aby wyświetlić wynik działania, wciśnij klawisz **<OK>.** 

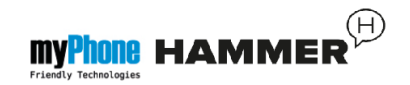

## Ustawienia fabryczne

Aby przywrócić ustawienia fabryczne systemu, należy wybrać [Menu]  $\rightarrow$  [Ustawienia]  $\rightarrow$  [Przywróć ustawienia fabryczne], wprowadzić hasło telefonu oraz zatwierdzić wybór przyciskiem <OK>.

Kod dla przywracania ustawień fabrycznych to: **0000**.

#### Latarka

Aby włączyć latarkę, naciśnij (i przytrzymaj przez ok. 3 sekundy) przycisk **<latarka>** ->>> na klawiaturze telefonu. Włączenie i wyłączenie latarki odbywa się tylko i wyłącznie poprzez trzysekundowe naciśnięcie przycisku latarki.

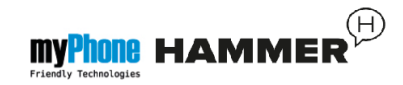

Uwaga: Światło emitowane przez diodę LED charakteryzuje się silnym skupieniem, dlatego nie zaleca się wpatrywania w diodę przez dłuższy okres czasu. Nie przestrzeganie tego zalecenia może skutkować uszkodzeniem wzroku.

## Wykaz połączeń

W telefonie dostępna jest opcja [Historia połączeń]. Znajduje się ona w [Menu]  $\rightarrow$  [Połączenia]  $\rightarrow$ [Historia połączeń]. Dzięki niej możliwe jest przeglądanie rejestru połączeń ( jakie połączenia były wykonywane, odbierane itp.). W podmenu znajdują się następujące pozycje:

- Nieodebrane połączenia
- Wybierane połączenia

- Odebrane połączenia
- Usuń historię połączeń

Aby wejść w jedną z powyższych opcji należy wybrać ją z listy, a następnie nacisnąć przycisk **<OK>.** 

## Odtwarzacz audio

Odtwarzacz audio znajduje się w: [Menu]  $\rightarrow$  [Multimedia]  $\rightarrow$  [Odtwarzacz dźwięku]. Za jego pomocą można odtwarzać pliki muzyczne w formacie MP3.

Aby możliwe było odtwarzanie plików muzycznych, powinny być one zapisane na karcie pamięci microSD, w folderze:

"My Music", zostaną one automatycznie dodane do listy odtwarzania odtwarzacza dźwięku.

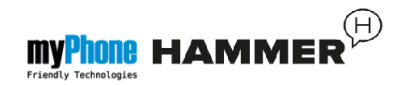

Uwaga: Słuchanie odtwarzacza audio zbyt głośno lub przez dłuższy okres czasu może grozić uszkodzeniem słuchu.

Do obsługi odtwarzacza służą następujące przyciski:

| Przycisk         | Funkcja         |
|------------------|-----------------|
| +                | Głośniej        |
| -                | Ciszej          |
| <w prawo=""></w> | Następny utwór  |
| <w lewo=""></w>  | Poprzedni utwór |
| <0K>             | Odtwarzaj/pauza |
| <w górę=""></w>  | Tryb pętli      |

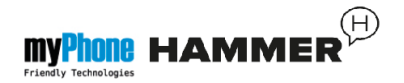

| <w dół=""></w> | Odtwarzanie |
|----------------|-------------|
|                | losowe      |

Po włączeniu odtwarzacza dźwięku, w lewym dolnym rogu dostępna jest opcja [Lista], służąca do wylistowania wszystkich utworów.

Więcej opcji odtwarzacza dźwięku dostępne jest po wejściu w [Lista]  $\rightarrow$  [Opcje]  $\rightarrow$  [Ustawienia]. Dostępne opcje:

- [Lista generowana automatycznie] ustaw na: "Włącz".
- [Powtórz] powtarzanie odtwarzania utworów.
- [Tasuj] włączenie lub wyłączenie losowego odtwarzania utworów.

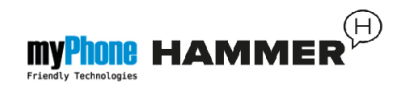

## Odtwarzanie w tle] – odtwarzanie utworów w tle.

 [Wyświetl widmo] – wybór stylu wyświetlania na ekranie spektrum dźwięku odtwarzanej muzyki.

## Radio w telefonie myPhone Hammer

Słuchanie radia FM wymaga podpięcia do złącza słuchawkowego słuchawek wyposażonych we wtyczkę mini-jack 3.5mm. Pełnią one funkcję anteny zewnętrznej.

W menu wybierz opcję: [Multimedia] → [Radio FM].

Wybierz: [Opcje]  $\rightarrow$  [Automat.wyszuk.]  $\rightarrow$  <OK>, w celu wyszukania dostępnych stacji radiowych.

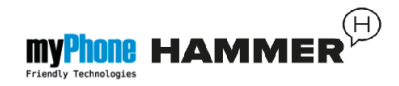

Wszystkie znalezione stacje radiowe zostaną zapisane i dostępne po wybraniu [Lista kanałów] z menu opcji.

Regulacja głośności radia odbywa się za pomocą przycisków <+> oraz <-> z boku obudowy telefonu.

Sterowanie radiem odbywa się za pomocą następujących klawiszy:

| Klawisz         | Funkcja                                   |
|-----------------|-------------------------------------------|
| <w dół=""></w>  | Zmiana częstotliwości<br>o 0.1MHz w dół.  |
| <w górę=""></w> | Zmiana częstotliwości<br>o 0.1MHz w górę. |
| <0K>            | Aby włączyć/wyłączyć radio.               |

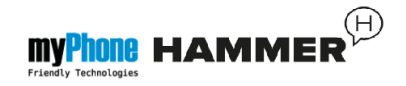

| <w prawo=""></w> | Aby szukać następnego<br>kanału w górę |
|------------------|----------------------------------------|
| <w lewo=""></w>  | Aby szukać następnego<br>kanału w dół  |

#### Kalendarz

W telefonie myPhone Hammer dostępny jest kalendarz. Umożliwia on podgląd aktualnej lub dowolnej daty.

Aby uruchomić aplikację kalendarz wybierz: [Menu]  $\rightarrow$  [Terminarz]  $\rightarrow$ [Kalendarz].

## Bluetooth

W telefonie dostępny jest moduł Bluetooth.

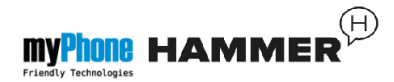

Służy on do bezprzewodowego łączenia się oraz wymiany plików z innymi urządzeniami wyposażonymi w funkcję łączności Bluetooth.

Program obsługi modułu Bluetooth znajduje się w: [Menu]  $\rightarrow$  [Ustawienia]  $\rightarrow$  [Bluetooth]. Znajdują się tam takie opcje jak:

- [Wł./Wył.] wciskając <OK> włączamy lub wyłączamy nadawanie sygnału radiowego Bluetooth. Włączenie Bluetooth sygnalizowane jest wyświetlaniem się na górnym pasku stanu niebieskiej ikony Si
- [Widoczność] włączenie tej funkcji zezwala na widoczność telefonu na liście dostępnych urządzeń innych telefonów, tabletów i komputerów wyposażonych w moduł Bluetooth.

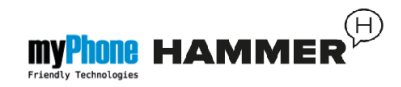

- [Moje urządzenie] znajduje się tu opcja [Szukaj nowego urządzenia], dzięki której można wyświetlić listę dostępnych urządzeń Bluetooth znajdujących się w zasięgu telefonu. Funkcja ta umożliwia łączenie się z dostępnymi na liście urządzeniami.
- [Szukaj urządzenia audio] ta opcja umożliwia wyszukanie oraz podłączenie telefonu do urządzeń audio wykorzystujących technologię łączności Bluetooth, np. bezprzewodowych słuchawek Bluetooth.
- [Moja nazwa] umożliwia wprowadzenie nazwy, pod jaką telefon będzie widoczny podczas połączenia z innymi urządzeniami Bluetooth. Domyślna nazwa to myPhone Hammer.

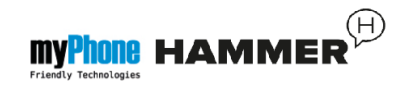

 [Zaawansowane] – Ta opcja umożliwia konfigurację funkcji przekazywania dźwięku pomiędzy słuchawką Bluetooth, a telefonem (funkcja [Przekaz.dźwięku]) oraz wyświetlanie adresu MAC telefonu (funkcja [Mój adres]).

Parowanie urządzeń Bluetooth.

Aby połączyć się z urządzeniem Bluetooth, należy wybrać je z listy dostępnych urządzeń wchodząc w [Menu]  $\rightarrow$  [Ustawienia]  $\rightarrow$ [Bluetooth]  $\rightarrow$  [Moje urządzenie]  $\rightarrow$ [Szukaj nowego urządzenie]  $\rightarrow$ [Szukaj nowego urządzenie], a następnie wybrać urządzenie z listy i nacisnąć [Paruj]. Na obu urządzeniach pojawi się komunikat z zapytaniem o zgodność hasła. Nacisnij [Tak] w celu parowania urządzeń.

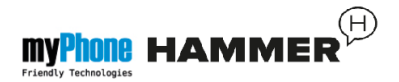

## Wysyłanie plików poprzez Bluetooth.

Aby wysłać plik znajdujący się na karcie pamięci do sparowanego (połączonego) urządzenia należy wejść w: [Menu]  $\rightarrow$ [Menedżer plików]  $\rightarrow$  [Karta pamięci]  $\rightarrow$  wybrać z karty pamięci plik do wysłania oraz wybrać [Opcje]  $\rightarrow$ [Wyślij]  $\rightarrow$  [przez Bluetooth], oraz wyszukać urządzenie odbiorcy lub dodać je z listy sparowanych urządzeń. Plik zostanie wysłany po akceptacji przez odbiorcę.

## Aparat fotograficzny

Telefon myPhone Hammer wyposażony jest w aparat fotograficzny z możliwością wykonywania zdjęć oraz nagrywania filmów wideo.

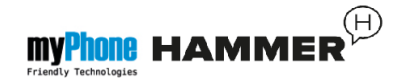

## Wykonywanie zdjęć

Aby wykonać zdjęcie należy otworzyć aplikację aparat wchodząc w: **[Menu]** → **[Kamera]** lub będąc na ekranie głównym telefonu naciskając przycisk na klawiaturze telefonu. Po wejściu w aplikację aparatu umieść fotografowany obiekt w kadrze, a następnie nacisnąć przycisk **<OK>** na klawiaturze telefonu w celu wykonania zdjęcia. Zdjęcia domyślnie zapisywane są w katalogu "Photos" na karcie microSD telefonu.

Zdjęcia można przeglądać korzystając z aplikacji **[Podgląd zdjęć]** (w **[Menu]**  $\rightarrow$  **[Multimedia]**  $\rightarrow$  **[Podgląd zdjęć]**).

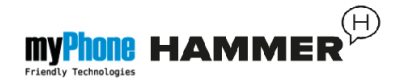

#### Nagrywanie filmów wideo.

Aby nagrać film wideo należy otworzyć aplikację **[Nagrywanie filmów]** wchodząc w: **[Menu]**  $\rightarrow$  **[Multimedia]**  $\rightarrow$  **[Nagrywanie filmów]** następnie umieścić nagrywany obiekt w kadrze kamery oraz nacisnąć przycisk **<OK>** w celu rozpoczęcia nagrywania. Nagrywane filmy domyślnie zapisywane są w katalogu "Videos" na karcie microSD telefonu. Filmy można oglądać korzystając z aplikacji **[Odtwarzacz filmów]** (w **[Menu]**  $\rightarrow$  **[Multimedia]**  $\rightarrow$  **[Odtwarzacz filmów]**).

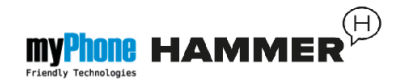

## Korzystanie z internetu

#### Ustawianie konta danych.

Telefon myPhone Hammer wyposażony jest w funkcję obsługi Internetu GPRS. Aby rozpocząć korzystanie z funkcji Internetu należy skonfigurować konto obsługi danych w: [Menu] [Ustawienia]  $\rightarrow$  [Konto danych]. W przypadku, gdy na liście kont nie odnajdziesz swojego operatora, wybierz [Opcje]  $\rightarrow$  [Dodaj konto PS], oraz ustaw nazwę konta, APN, nazwę użytkownika, hasło i inne pola według konta APN Twojego konfiguracji operatora sieci komórkowej. Możliwe, że dane konfiguracyjne zostaną wysłane przez Twojego operatora, wtedy konta danych powinny zostać skonfigurowane automatycznie.

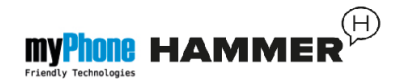

## Korzystanie z przeglądarki internetowej.

Aby uruchomić przeglądarkę stron www należy (po uprzedniej konfiguracji konta danych) wejść w [Menu] →[Usługi sieciowe] → [WAP]. Pojawi się lista opcji:

- [Strona domowa] wyświetl ustawioną wcześniej stronę domową przeglądarki.
- [Zakładki] lista ulubionych stron www,
- [Szukaj lub wpisz URL] wpisz adres strony www, jaką chcesz odwiedzić,
- [Ostatnio otwierane] wyświetla historię przeglądanych ostatnio witryn internetowych,

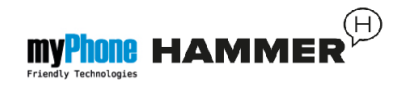

 [Ustawienia] – możliwość konfiguracji takich opcji jak adres strony domowej, profilu, aktywnego konta danych, opcji przeglądarki, itd.

## lkony w telefonie

| Emi | Zasięg sieci GSM         |
|-----|--------------------------|
| â   | Blokada telefonu         |
|     | Włączony moduł Bluetooth |
| \$  | Włączony profil "Ogólny" |
| *   | Włączony profil "Cichy"  |
| Q   | Alarm                    |
| 3   | Nieodebrane połączenie   |

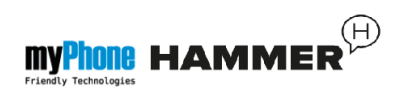

|            | Poziom naładowania<br>akumulatora    |
|------------|--------------------------------------|
|            | Nieodebrana wiadomość<br>SMS lub MMS |
| <b>(</b> ) | Odtwarzanie muzyki                   |
| $\cap$     | Podłączony zestaw<br>słuchawkowy     |
| Ý          | Podłączono do komputera              |

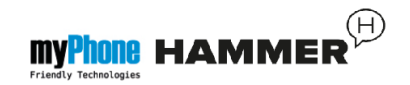

## Rozwiązywanie problemów

| Komunikat  | Przykładowe rozwiązanie                                                                                                    |
|------------|----------------------------------------------------------------------------------------------------|
| Włóż kartę | Należy się upewnić, czy<br>karta SIM jest poprawnie<br>zainstalowana.                                                                              |
| Podaj PIN  | Jeśli karta SIM<br>zabezpieczona jest kodem<br>PIN, po włączeniu telefonu<br>należy podać kod PIN,<br>po czym wcisnąć klawisz<br><b><ok>.</ok></b> |
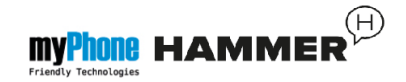

| Błąd sieci | Na obszarach, na których<br>występuje słaby sygnał<br>lub odbiór, wykonywanie<br>połączeń może okazać się<br>niemożliwe. Również odbiór<br>połączeń może być<br>niemożliwy. Przenieś się<br>w inne miejsce i spróbuj<br>ponownie. |
|------------|----------------------------------------------------------------------------------------------------|
|------------|----------------------------------------------------------------------------------------------------|

Nikt nie może się dodzwonić na telefon myPhone Hammer.

• Telefon musi być włączony.

Nie słychać rozmówcy/rozmówca nie słyszy posiadacza myPhone Hammer.

 Mikrofon powinien znajdować się blisko ust.

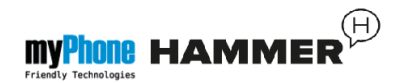

- Sprawdź czy wbudowany mikrofon nie został zakryty.
- Jeśli wykorzystywany jest zestaw słuchawkowy, sprawdź czy zestaw jest poprawnie podłączony.
- Sprawdź czy wbudowany głośnik nie został zakryty.

Niska jakość dźwięku podczas rozmowy.

 Należy upewnić się czy głośnik i mikrofon nie zostały zakryte.

Nie można nawiązać połączenia.

- Sprawdź czy wpisany z klawiatury numer telefonu jest poprawny.
- Sprawdź czy wpisany do **[Kontakty]** numer telefonu jest poprawny.
- Jeśli to konieczne, wpisz poprawnie numer telefonu.

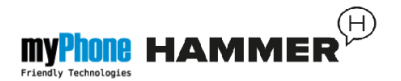

### 5. Ogólne zasady prawidłowego

#### utrzymania telefonu

# Uwagi na temat poprawnego używania akumulatora

Akumulator w tym telefonie może być zasilany za pomocą ładowarki. Jeśli poziom akumulatora jest niski, naładuj go. Aby przedłużyć żywotność akumulatora, pozwól mu maksymalnie się wyładować przed podłączeniem do ładowarki.

Jeśli nie używasz ładowarki, odłącz ją od telefonu. Przeładowanie spowoduje skrócenie żywotności akumulatora.

Temperatura akumulatora ma wpływ na jakość jego ładowania.

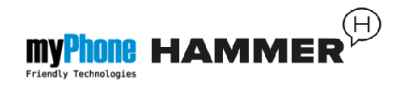

Zanim rozpocznie się proces ładowania, akumulator można ochłodzić lub podnieść jego temperaturę, aby była zbliżona do temperatury pokojowej (ok. 20°C). Jeśli temperatura akumulatora przekracza 40°C, akumulator nie może być ładowany!

Używaj akumulatora tylko zgodnie z jego przeznaczeniem. Unikaj pozostawienia akumulatora w polu magnetycznym, gdyż skraca to jego żywotność.

Nie używaj uszkodzonego akumulatora.

Żywotność akumulatora może być skrócona, jeśli jest on wystawiony na działanie bardzo niskiej lub bardzo wysokiej temperatury; powoduje to zakłócenia w działaniu telefonu, nawet jeśli akumulator został poprawnie naładowany.

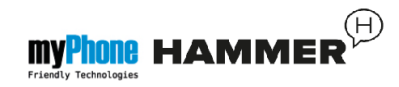

Nie wrzucaj akumulatora do ognia! Nie wyrzucaj starego, zużytego akumulatora – prześlij go lub oddaj do autoryzowanego miejsca recyklingu.

#### Utrzymanie telefonu

Aby przedłużyć żywotność telefonu, postępuj zgodnie z wytycznymi:

Przechowuj telefon oraz jego akcesoria z dala od zasięgu dzieci.

Unikaj eksponowania telefonu w wysokiej i w niskiej temperaturze; może ona powodować skrócenie żywotności elektronicznych komponentów telefonu, stopić plastik i zniszczyć akumulator.

Nie próbuj rozmontowywać telefonu. Nieprofesjonalna ingerencja w jego strukturę może go poważnie uszkodzić, a nawet zniszczyć.

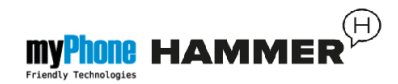

Do czyszczenia telefonu używaj tylko suchej ściereczki. Nie używaj środków o wysokim stężeniu kwasowym lub zasadowym.

Używaj jedynie oryginalnych akcesoriów; złamanie tej zasady może spowodować unieważnienie gwarancji.

Wystawianie telefonu na działanie ekstremalnych temperatur może zmniejszyć poziom jego ochrony. Zaleca się, aby telefon nie był użytkowany w temperaturach niższych niż 0°C / 32°F lub wyższych, jak 40°C / 100°F.

#### Informacje o bezpieczeństwie

Używając telefonu, weź pod uwagę regulacje dotyczące bezpieczeństwa użytkownika i jego otoczenia.

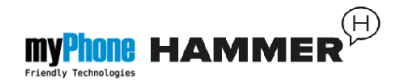

#### Bezpieczeństwo podczas jazdy

Pomijając sytuacje awaryjne, korzystanie z telefonu podczas jazdy powinno odbywać się z wykorzystaniem zestawu słuchawkowego lub głośnomówiącego, który zapewni bezpieczeństwo i spowoduje, iż możliwości ruchowe użytkownika aparatu nie zostaną ograniczone. Jeśli nie masz zestawu słuchawkowego, a chcesz skorzystać z telefonu, zjedź na pobocze i zatrzymaj samochód.

Zwróć uwagę na regulacje prawne w zakresie wykorzystania telefonu komórkowego podczas jazdy.

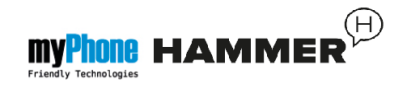

elektroniczne elementy Pewne samochodu, bez odpowiedniej ochrony, być poddane oddziaływaniu moga emitowanych przez telefon; fal wskazane jest używanie telefonu w samochodzie tylko wtedy, gdy zewnętrzna antena pojazdu jest zabezpieczona. Skorzystaj z usług telefonu specjalisty przy instalacji w samochodzie.

#### Bezpieczeństwo otoczenia

Zapoznaj się z regulacjami prawnymi w zakresie użytkowania telefonów komórkowych. Wyłącz telefon w miejscach, gdzie zakazane jest jego używanie lub gdzie może on powodować zakłócenia lub niebezpieczeństwo.

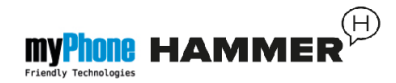

Używanie wszelkich aparatów wykorzystujących fale radiowe powoduje zakłócenia w pracy urządzeń medycznych (np. stetoskopu medycznego czy rozrusznika serca), jeśli nie są one prawidłowo zabezpieczone (w razie wątpliwości, skonsultuj się z lekarzem lub producentem urządzenia medycznego).

\*Uwaga: W miejscach, gdzie występuje zagrożenie eksplozją (np. stacje benzynowe, fabryki chemiczne itd.) wskazane jest wyłączenie telefonu. Zapoznaj się z regulacjami dotyczącymi używania sprzętu GSM w tych miejscach.

#### Kryteria technologiczne

Sieć: GSM 900/1800

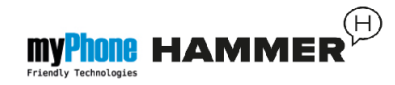

Niektóre usługi mogą zależeć od Twojego operatora, stanu lokalnej sieci komórkowej, wersji użytkowanej karty SIM oraz sposobu, w jaki używasz telefonu. Więcej informacji uzyskasz u swojego usługodawcy.

| Uwaga                                                                                                    | Oświadczenie                                                                                                    |
|----------------------------------------------------------------------------------------------------|----------------------------------------------------------------------------------------------------|
| Producent nie jest<br>odpowiedzialny za<br>konsekwencje<br>sytuacji<br>spowodowanych<br>nieprawidłowym<br>użytkowaniem<br>telefonu lub<br>niezastosowaniem<br>się do powyższych<br>zaleceń. | Wersja<br>oprogramowania<br>może być ulepszona<br>bez wcześniejszego<br>powiadomienia.<br>Reprezentant<br>zachowuje sobie<br>prawo do<br>decydowania<br>o właściwej<br>interpretacji |
| zaleceń.                                                                                                    | interpretacji<br>powyższej instrukcji.                                                                                                    |

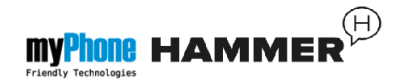

#### Informacja o certyfikatach (SAR)

Telefon komórkowy jest nadajnikiem i odbiornikiem fal radiowych.

Został zaprojektowany i wyprodukowany obowiązujących według norm bezpieczeństwa tak, by energia fal radiowych nie przekraczała nigdy limitów ustalonych przez Radę Unii Europejskiej. Limity te określają dozwolone poziomy oddziaływania fal radiowych dla całej populacji i zostały niezależne przez opracowane organizacje naukowe na podstawie wyników szczegółowych badań naukowych, z uwzględnieniem dużego marginesu bezpieczeństwa. Mają na celu zapewnienie bezpieczeństwa wszystkich osób, niezależnie od wieku i stanu zdrowia.

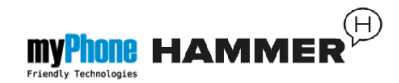

W odniesieniu do telefonów komórkowych poziom narażenia na działanie fal radiowych jest mierzony wartością SAR (ang. **S**pecific **A**bsorption **R**ate).

Limit współczynnika SAR zalecany przez Radę Unii Europejskiej wynosi 2W/kg i dotyczy wartości uśrednionej w przeliczeniu na 10 gramów tkanki.

Najwyższa wartość współczynnika SAR dla telefonu **myPhone Hammer** jest równa **0,421 W/kg**.

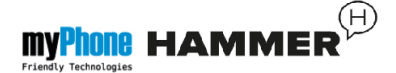

## Prawidłowa utylizacja zużytego sprzętu elektrycznego i elektronicznego

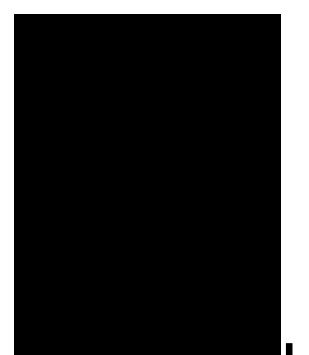

Urządzenie oznaczone jest symbolem przekreślonego kontenera na odpady, zgodnie z Dyrektywą Europejską 2012/19/UE o zużytym sprzęcie elektrycznym i elektronicznym (Waste Electrical and Electronic Equipment – WEEE). Produktów oznaczonych tym symbolem po upływie okresu użytkowania nie należy utylizować lub wyrzucać wraz z innymi odpadami z gospodarstwa domowego.

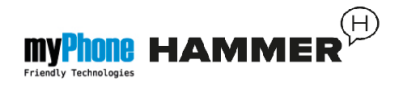

Użytkownik ma obowiązek pozbywać się sprzętu elektrycznego zużytego i elektronicznego, dostarczając je do wyznaczonego punktu, w którym takie niebezpieczne odpady poddawane sa procesowi recyklingu. Gromadzenie tego typu odpadów w wydzielonych miejscach oraz właściwy proces ich odzyskiwania przyczyniają się do ochrony zasobów naturalnych. Prawidłowy recykling sprzętu elektrycznego zużytego i elektronicznego ma korzystny wpływ na zdrowie i otoczenie człowieka.

W celu uzyskania informacji na temat miejsca i sposobu bezpiecznego dla środowiska pozbycia się zużytego sprzętu elektrycznego i elektronicznego użytkownik powinien skontaktować się z odpowiednim organem władz lokalnych,

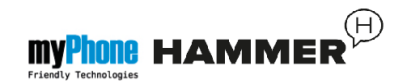

z punktem zbiórki odpadów lub z punktem sprzedaży, w którym zakupił sprzęt.

Deklaracja zgodności z Dyrektywami

Unii Europejskiej

## C€2200

Niniejszym myPhone Sp. z o.o. oświadcza, że ten produkt jest zgodny z podstawowymi wymaganiami i pozostałymi postanowieniami Dyrektywy Europejskiej 1999/5/EC.